User Guide

## Marauder 7.1 Virtual Surround Gaming Headset For/Pour/Für/Per/Voor/Para PS3™, PS4™, Xbox 360®, Xbox One® & PC.

VS3056

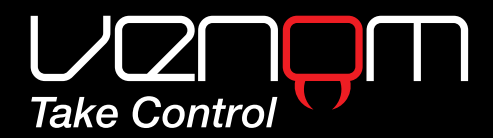

www.venomuk.com

## Helpline Information

The helpline is a one-to-one live service. Hours: 9.00am - 5.00pm Monday to Thursday 9.00am - 4.30pm Friday

Tel: +44 (0) 1763 284181

Email: customerservice@venomuk.com Website: www.venomuk.com

To ensure that your call is handled quickly and efficiently please check that you have the model number VS3056 and any other relevant information regarding your product at the time of your call.

Venom Ltd. Solution House, Sandon Road, Therfield, Hertfordshire SG8 9RE.

Please retain these instructions for future use.

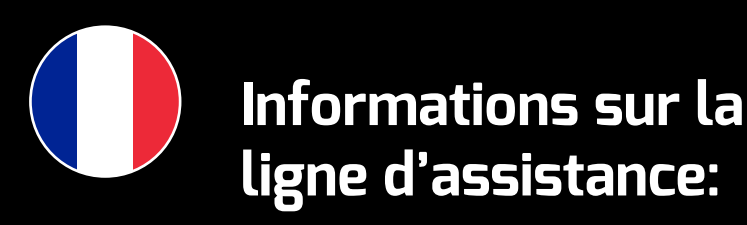

Le service d'assistance téléphonique est un service personnel interactif.

Horaires: De 9h00 à 17h00, du lundi au jeudi e 9h00 à 16h30 le vendredi

Tél.: +44 (0) 1763 284181 E-mail: customerservice@venomuk.com Site Internet: www.venomuk.com

Pour permettre un traitement rapide et efficace de votre appel, veuillez indiquer le numéro de modèle VS3056, et avoir à portée de main toute autre information pertinente sur le produit.

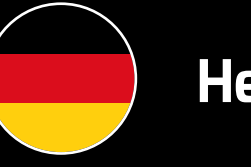

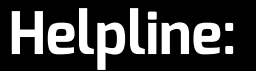

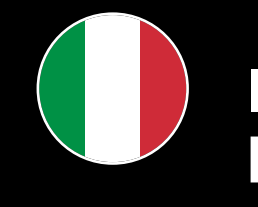

Die Helpline ist ein persönlicher Live-Service.

Geschäftsstunden: 9:00 Uhr - 17:00 Uhr Montag bis Donnerstag 9:00 Uhr - 16:30 Uhr Freitag

Tel.:+44 (0) 1763 284181 E-Mail: customerservice@venomuk.com Website: www.venomuk.com

Um sicherzustellen, dass Ihr Anruf schnell und effizient bearbeitet werden kann, halten Sie bitte die Modellnummer VS3056 sowie weitere relevante Informationen zu Ihrem Produkt bereit, wenn Sie die Helpline anrufen.

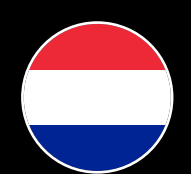

## Helplijn-informatie:

De helplijn is een 1-op-1 live service.

Uren: 9.00u - 17.00u maandag tot donderdag 9.00u – 16.30u vrijdag

Tel: +44 (0) 1763 284181 E-mail: customerservice@venomuk.com Website: www.venomuk.com

Om zeker te stellen dat uw oproep snel en efficiënt verwerkt wordt dient u te controleren of u het modelnummer VS3056 en eventuele overige relevante informatie in verband met uw product bij de hand hebt, op het ogenblik van uw oproep.

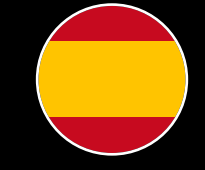

# Información sobre la línea de atención al cliente:

La línea de atención al cliente es un servicio a tiempo real personalizado.

Horarios: De lunes a jueves de 9:00 h–17:00 h Viernes de 9:00 h–16:30 h

Tel.: +44 (D) 1763 284181 Correo electrónico: customerservice@venomuk.com Página web: www.venomuk.com

Para garantizar que su llamada se gestione rápida y eficazmente, compruebe que tiene el número del modelo VS3056 y cualquier otra información correspondiente relacionada con su producto en el momento de su llamada.

## Informazioni sulla helpline:

La helpline è un servizio di assistenza telefonica con operatore.

Orari:

- 9.00 17.00 dal lunedì al giovedì
- 9.00 16.30 venerdì
- Tel.: +44 (0) 1763 284181 E-mail: customerservice@venomuk.com Sito Web: www.venomuk.com
- Per consentire una gestione ottimale della telefonata tenere a portata di mano il numero del modello VS3056 e tutte le altre informazioni utili.

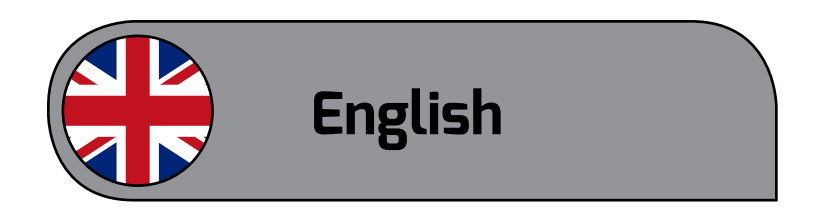

Marauder 7.1 Virtual Surround Gaming Headset

For use with PS3<sup>™</sup>, PS4<sup>™</sup>, Xbox 360<sup>®</sup>, Xbox One® & PC.

### Model number: VS3056

#### User Guide

Thank you for purchasing the Marauder 7.1 Virtual Surround Gaming Headset. Please read this user guide thoroughly before using the headset and keep the guide safe for further reference. This guide includes the most common set ups for using the Marauder 7.1 Surround Gaming Headset with your PS3, PS4, Xbox 360 or Xbox One system via optical connection.

For any additional set ups for your TV, monitor or gaming monitor please consult your manufacturer's instructions. Please note that for older models of the Xbox One controller that do not feature the built in jack port, an Official Surround Headset Adaptor is required (sold separately).

Important: If you have any compatibility problems, please visit our website first to ensure you have the most up to date drivers. If the problem persists, please contact our customer service team.

If you require any further help please contact our helpline. We hope you enjoy your Marauder 7.1 Virtual 2. Go back to "Settings" and select > "Sound Surround Gaming Headset.

#### **Contents:**

1 x Marauder 7.1 Virtual Surround Gaming Headset 1 x USB Audio HUB 1 x Optical Cable 1 x Audio Cable 3.5mm to 3.5mm 1 x Audio Cable 2.5mm to 3.5mm (for Xbox 360)

1 x User Guide

#### Setting up your PS3<sup>™</sup> via Optical connection:

- 1. Connect the two wires from your Marauder 7.1 Surround Gaming Headset into your USB Audio Hub. The Audio plug slots into the port with the headset image, and the Micro USB plugs into the port with the USB image.
- 2. Connect the Optical Cable into your USB Audio Hub via the Optical Port, and the other end into the Optical Port on the back of your PS3 system.
- 3. Connect the USB Cable from your USB Audio Hub into a spare USB port on your PS3 system.
- 4. Power up your PS3 system and the light on the USB Audio Hub will turn red.

#### You will also need to change the PS3 system settings to Optical:

- 1. On the PS3 menu go to "Settings", select > "Accessory Settings" > "Audio Device Settings" > "Input Device" and scroll until "Marauder 7.1 Surround Gaming Headset" is displayed. Repeat this step for "Output Device Settings" and press "OK" to confirm.
- Settings" > "Audio Output Settings" > "Optical Digital". Ensure only "AAC" is ticked and not "Dolby Digital" or "DTS".

### Setting up your PS4<sup>™</sup> via Optical connection:

- port with the USB image.

- Audio Hub will turn red.

### You will also need to change the PS4 system settings to Optical:

- is ticked.
- select "Chat Audio".

#### Setting up your PS4<sup>™</sup> via Optical connection (PS4 Slim console only):

1. Connect the two wires from your Marauder 7.1 Surround Gaming Headset into your USB Audio Hub. The Audio plug slots into the port with the headset image, and the Micro USB plugs into the

2. Connect the Optical Cable into your USB Audio Hub via the Optical Port, and the other end into the Optical Port on the back of your PS4 system.

3. Connect the USB cable from your USB Audio Hub into a spare USB port on your PS4 system.

4. Power up your PS4 system and the light on the USB

1. On the PS4<sup>™</sup> menu go to "Settings" and select > "Sound and Screen" > "Audio Output Settings" > "Primary Output Port" > "Digital Out (Optical)". Ensure only "AAC" is ticked and not "Dolby Digital" or "DTS" and press "OK" to confirm.

2. On the "Audio Output Settings" menu select "Audio Format (Priority)" and ensure "Linear PCM"

3. Go back to "Settings" and select > "Devices" >"Audio Devices" > "Output to Headphones" and

1. Follow step 1 of standard PS4 setup. Then for step 2, instead of connecting the Optical Cable to your PS4 system, insert into the Optical input of your TV. This is usually located on the back of your TV.

2. Then follow steps 3 and 4 as normal.

You will also need to change the PS4 system settings to Optical:

- 1. On the PS4<sup>™</sup> menu go to "Settings" and select > "Sound and Screen" > "Audio Output Settings" > "Primary Output Port" > "Digital Out (Optical)". Ensure only "AAC" is ticked and not "Dolby Digital" or "DTS" and press "OK" to confirm.
- 2. On the "Audio Output Settings" menu select "Audio Format (Priority)" and ensure "Linear PCM" is ticked.
- 3. Go back to "Settings" and select > "Devices" >"Audio Devices" > "Output to Headphones" and select "All Audio".
- 4. On your inline remote, both the chat and game volume are operated by the chat volume +/-.

### Setting up your Xbox 360<sup>®</sup> via Optical connection:

- 1. Connect the two wires from your Marauder 7.1 Surround Gaming Headset into your USB Audio Hub. The Audio plug slots into the port with the headset image, and the Micro USB plugs into the port with the USB image.
- 2. Connect the Optical Cable into your USB Audio Hub via the Optical Port, and the other end into the Optical Port on the back of your Xbox 360 system.
- 3. Connect the USB cable from your USB Audio Hub into a spare USB port on your Xbox 360 system.
- 4. Power up your Xbox 360 system and the light on the USB Audio Hub will turn red.
- 5. For chat, connect the Audio cable (provided) to the USB Audio Hub via the port with the gaming controller image. In the other end connect the 2.5mm to 3.5mm Audio Cable (provided), and from there into your Xbox 360 controller.

#### You will also need to change your Xbox 360® settings to optical:

1. On the Xbox 360 menu go to "Settings" > "System" > "Console Settings" > "Audio" and select "Digital Output".

### Setting up your Xbox One® via Optical connection:

- 1. Connect the two wires from your Marauder 7.1 Surround Gaming Headset into your USB Audio Hub. The Audio plug slots into the port with the headset image, and the Micro USB plugs into the port with the USB image.
- 2. Connect the Optical Cable into your USB Audio Hub via the Optical Port, and the other end into the Optical Port on the back of your Xbox One system.
- 3. Connect the USB cable from your USB Audio Hub into a spare USB port on your Xbox One system.
- 4. Power up your Xbox One system and the light on the USB Audio Hub will turn red.
- 5. For chat, first connect an Official Surround Headset Adaptor (sold separately), if using an original controller.
- 6. Connect the Audio cable (provided) to the USB Audio Hub via the port with the gaming controller image. Plug the other end into your Official Surround Headset Adaptor.

#### For chat function using a new Xbox One controller, which has a direct audio input:

7. Connect the Audio Cable (provided) to the USB Audio Hub via the port with a gaming controller image. Plug the other end directly into your Xbox One Controller.

### Setting up with your PC:

- port with the USB image.
- Hub will turn red.

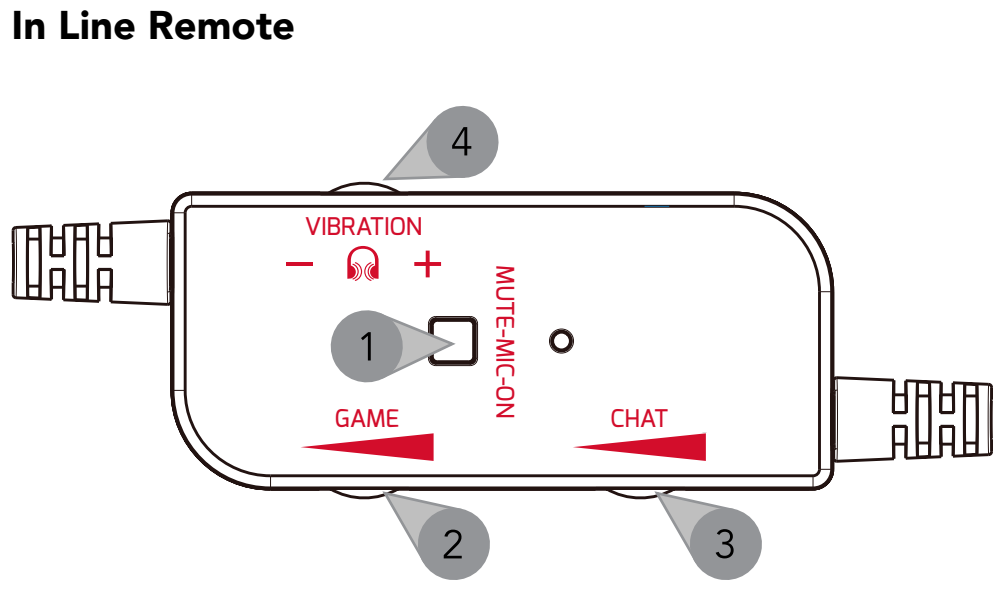

- 1. Mute on/off
- 2. Game Volume up/down
- 3. Chat Volume up/down
- 4. Vibration up/down

1. Connect the two wires from your Marauder 7.1 Surround Gaming Headset into your USB Audio Hub. The Audio plug slots into the port with the headset image, and the Micro USB plugs into the

2. Connect the USB Cable from your USB Audio Hub into a spare USB port on your PC.

3. Power up your PC and the light on the USB Audio

#### Microphone

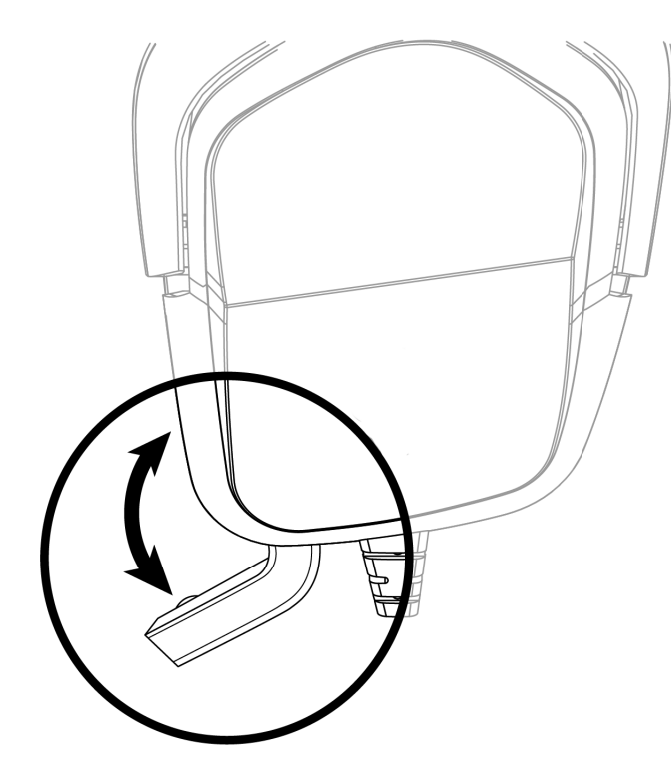

#### **3D Bass Button**

- For additional game enhancing bass on your Marauder 7.1 Surround Gaming Headset, press the "3D" button on your USB Audio Hub. The LED will turn blue.
- 2. To turn off 3D Bass, depress the "3D" button. The LED will turn red.

#### Care & Maintenance

Your device is a product of superior design and craftsmanship and should be treated with care. The suggestions below will help you to protect your warranty coverage:

- Keep your device out of the reach of small children.
- Keep the device dry. Precipitation, humidity and all types of liquid or moisture can contain minerals that will corrode electronic circuits. If your device does get wet, allow it to dry completely.
- Do not use or store the device in dusty, dirty areas, as moving parts and electronic components of your

device can be damaged.

- Do not use or store the device in hot areas. High temperatures can shorten the life of electronic devices, damage batteries and warp or melt certain plastics.
- Do not use or store the device in cold areas. When the device returns to its normal temperature, moisture can form inside the device and damage electronic circuit boards.
- Do not short circuit the battery.
- Do not drop, knock or shake the device. Rough handling can break internal circuit boards and fine mechanics.
- Do not use harsh chemicals, cleaning solvents or strong detergents to clean the device. All of the previous suggestions apply equally to your device, battery, charger or any enhancements.

#### Warranty

This product is guaranteed by Venom Ltd for a period of 1 year from the date of purchase. During this period if there is a defect due to faulty materials or workmanship, the retailer from whom you purchased it will replace it with the same or a similar model on production of your purchase receipt or proof of purchase. This guarantee does not cover defects arising from accidental damage, misuse or wear and tear, and is available only to the original purchaser of the product. This does not affect your statutory rights.

### **Helpline Information**

The helpline is a one-to-one live service.

| Hours:     | 9.00am - 5.00pm Monday to Thursday<br>9.00am – 4.30pm Friday |
|------------|--------------------------------------------------------------|
| <b>-</b> 1 |                                                              |

Tel: +44 (0) 1763 284181

Email: customerservice@venomuk.com Website: www.venomuk.com

To ensure that your call is handled quickly and efficiently please check that you have the model number VS3056 and any other relevant information regarding your product at the time of your call.

Please retain these instructions for future use.

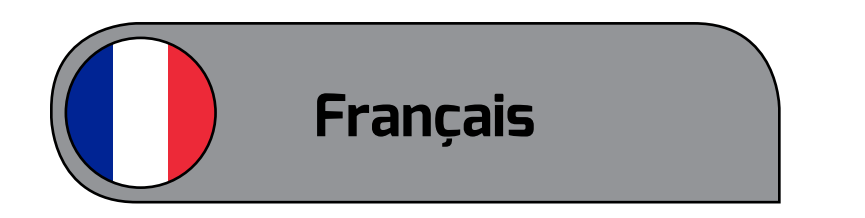

Casque de jeu son surround Marauder 7.1 Compatible avec PS3<sup>™</sup>, PS4<sup>™</sup>, Xbox 360<sup>®</sup>, Xbox One<sup>®</sup> & PC

#### Numéro de modèle : VS3056

#### Mode d'emploi

Merci d'avoir acheté ce casque de jeu son surround Marauder 7.1. Veuillez prendre le temps de lire attentivement le quide avant de commencer à utiliser le casque et le conserver pour toute référence ultérieure. Ce quide présente les réglages les plus courants pour utiliser le casque de jeu son surround Marauder 7.1 avec votre système PS3, PS4, Xbox 360 ou Xbox One par connexion optique.

Pour toute autre configuration sur la télévision, un écran ou un écran de jeu, veuillez consulter les instructions de leur fabricant. Veuillez noter que pour les modèles plus anciens de manettes Xbox One sans prise jack incorporée, un adaptateur officiel pour casque son surround est nécessaire (vendu séparément).

Important : en cas de problèmes de compatibilité, veuillez consulter notre site Web pour vérifier que vous utilisez les pilotes les plus récents. Si le problème persiste, veuillez contacter notre service clientèle.

Pour plus de renseignements, veuillez contacter notre service d'assistance. Nous vous souhaitons une excellente expérience avec votre casque de jeu son surround Marauder 7.1.

#### Contenu

1 casque de jeu son surround Marauder 7.1 1 hub audio USB

- 1 câble optique
- 1 câble audio 3,5mm vers 3,5mm
- 1 câble audio 2,5mm vers 3,5mm (pour Xbox 360)
- 1 mode d'emploi

#### Configuration de votre PS3<sup>™</sup> par connexion optique:

- 1. Connectez les deux fils de votre casque de jeu son surround Marauder 7.1 sur votre hub audio USB. La fiche audio se connecte au port affichant l'image d'un casque tandis que la fiche Micro USB se connecte au port affichant l'image USB.
- 2. Connectez le câble optique à votre hub audio USB via le port optique et connectez l'autre extrémité du port optique à l'arrière de votre PS3.
- 3. Connectez le câble USB de votre hub audio USB dans un port libre de votre PS3.
- 4. Allumez votre PS3. Un voyant rouge s'allume sur le hub audio USB.

#### Vous allez également devoir changer vos paramètres PS3 sur Optique:

- 1. Sur le menu de la PS3, allez dans « Settings » (Paramètres) et sélectionnez > « Accessory Settings » (Paramètres accessoires) > « Audio Device Settings
- » (Paramètres périphériques audio) > « Input Device » (Périphérique d'entrée) et défilez jusqu'à ce que « Marauder 7.1 Surround Gaming Headset » (Casque de jeu son surround Marauder 7.1) soit affiché. Répétez cette étape pour les paramètres « Output Device Settings » (Périphérique de sortie) et appuyez sur « OK » pour confirmer.
- 2. Retournez dans « Settings » (Paramètres) et sélectionnez > « Sound Settings » (Paramètres son)

> « Audio Output Settings » (Paramètres de sortie audio) > « Optical Digital » (Numérique optique). Assurez-vous que seul « AAC » est coché et pas « Dolby Digital » ou « DTS ».

#### Configuration de votre PS4<sup>™</sup> par connexion optique:

- hub audio USB.

### Vous allez également devoir changer vos paramètres PS4 sur Optical (Optique):

- pour confirmer.

1. Connectez les deux fils de votre casque de jeu son surround Marauder 7.1 sur votre hub audio USB. La fiche audio se connecte au port affichant l'image d'un casque tandis que la fiche Micro USB se connecte au port affichant l'image USB.

2. Connectez le câble optique à votre hub audio USB via le port optique et connectez l'autre extrémité du port optique à l'arrière de votre PS4.

3. Connectez le câble USB de votre hub audio USB dans un port libre de votre PS4.

4. Allumez votre PS4. Un voyant rouge s'allume sur le

1. Dans le menu PS4<sup>™</sup>, allez dans « Settings » (Paramètres) et sélectionnez « Sound and Screen » (Son et écran) > « Audio Output Settings » (Paramètres de sortie audio) > « Primary Output Port » (Port de sortie principal) > « Digital Out (Optical) ». Assurez-vous que seul « AAC » est coché et pas « Dolby Digital » ou « DTS » et appuyez sur « OK »

2. Sur le menu « Audio Output Settings » (Paramètres de sortie audio), sélectionnez « Audio Format (Priority) » (Format audio (Priorité)) et assurez-vous que « Linear PCM » (PCM linéaire) est coché.

3. Retournez dans « Settings » (Paramètres) et sélectionnez > « Devices » (Périphériques) > « Audio Devices » (Périphériques audio) > « Output to Headphones » (Sortie vers le casque) et sélectionnez optique: « Chat Audio » (Audio du Chat).

#### Configuration de votre PS4<sup>™</sup> par connexion optique (console PS4 Slim uniquement):

- 1. Suivez l'étape 1 de la configuration standard pour PS4. Pour l'étape 2, plutôt que de connecter le câble optique à votre PS4, veuillez le brancher dans l'entrée optique de votre télévision. Celle-ci se trouve généralement à l'arrière de votre télévision.
- 2. Suivez les étapes 3 et 4 normalement.

#### Vous allez également devoir changer vos paramètres PS4 sur Optique:

- 1. Dans le menu PS4<sup>™</sup>, allez dans « Settings » (Paramètres) et sélectionnez « Sound and Screen » (Son et écran) > « Audio Output Settings » (Paramètres de sortie audio) > « Primary Output Port
  - » (Port de sortie principal) > « Digital Out (Optical) ». Assurez-vous que seul « AAC » est coché et pas
  - « Dolby Digital » ou « DTS » et appuyez sur « OK » pour confirmer.
- 2. Sur le menu « Audio Output Settings » (Paramètres de sortie audio), sélectionnez « Audio Format (Priority) » (Format audio (Priorité)) et assurez-vous que « Linear PCM » (PCM linéaire) est coché.
- 3. Retournez dans « Settings » (Paramètres) et sélectionnez > « Devices » (Périphériques) > « Audio Devices » (Périphériques audio) > « Output to Headphones » (Sortie vers le casque) et sélectionnez « All Audio » (Tout audio).
- 4. Sur votre télécommande intégrée, vous pouvez régler le volume de la discussion instantanée et du jeu à l'aide des boutons +/- de réglage du volume de la discussion instantanée (Chat).

#### Configuration de votre Xbox 360® par connexion

- 1. Connectez les deux fils de votre casque de jeu son surround Marauder 7.1 sur votre hub audio USB. La fiche audio se connecte au port affichant l'image d'un casque tandis que la fiche Micro USB se connecte au port affichant l'image USB.
- 2. Connectez le câble optique à votre hub audio USB via le port optique et connectez l'autre extrémité du port optique à l'arrière de votre Xbox 360.
- 3. Connectez le câble USB de votre hub audio USB dans un port libre de votre Xbox 360.
- 4. Allumez votre Xbox 360. Un voyant rouge s'allume sur le hub audio USB.
- 5. Pour le Chat, connectez le câble audio (fourni) au hub audio USB à l'aide du port sur lequel est affiché l'image de la manette de jeu. De l'autre côté, connectez le câble audio 2,5mm vers 3,5mm (fourni) puis sur la manette de votre Xbox 360.

#### Vous allez également devoir changer vos paramètres Xbox 360® sur Optical (Optique:

1. Sur le menu de la Xbox 360, allez dans « Settings » (Paramètres) > « System » (Système) > « Console Settings » (Paramètres de la console) > « Audio » et sélectionnez « Digital Output » (Sortie numérique).

#### Configuration de votre Xbox One® par connexion optique":

- 1. Connectez les deux fils de votre casque de jeu son surround Marauder 7.1 sur votre hub audio USB. La fiche audio se connecte au port affichant l'image d'un casque tandis que la fiche Micro USB se connecte au port affichant l'image USB.
- 2. Connectez le câble optique à votre hub audio USB via le port optique et connectez l'autre extrémité du port optique à l'arrière de votre Xbox One.

- sur le hub audio USB.

#### Pour la fonction du Chat à l'aide d'une nouvelle manette Xbox One avec une entrée audio directe:

### **Configuration de votre PC:**

- hub audio USB.

3. Connectez le câble USB de votre hub audio USB dans un port libre de votre Xbox One.

4. Allumez votre Xbox One. Un voyant rouge s'allume

5. Pour le Chat, connectez d'abord un adaptateur du casque son surround officiel (vendu séparément) si vous utilisez une manette d'origine.

6. Connectez le câble audio (fourni) au hub audio USB à l'aide du port sur lequel est affiché l'image de la manette de jeu. Branchez l'autre extrémité sur votre adaptateur du casque son surround officiel.

7. Connectez le câble audio (fourni) au hub audio USB à l'aide du port sur lequel est affiché l'image d'une manette de jeu. Branchez l'autre extrémité directement sur la manette de votre Xbox One.

1. Connectez les deux fils de votre casque de jeu son surround Marauder 7.1 sur votre hub audio USB. La fiche audio se connecte au port affichant l'image d'un casque tandis que la fiche Micro USB se connecte au port affichant l'image USB.

2. Connectez le câble USB de votre hub audio USB dans un port libre de votre PC.

3. Allumez votre PC. Un voyant rouge s'allume sur le

#### Télécommande intégrée

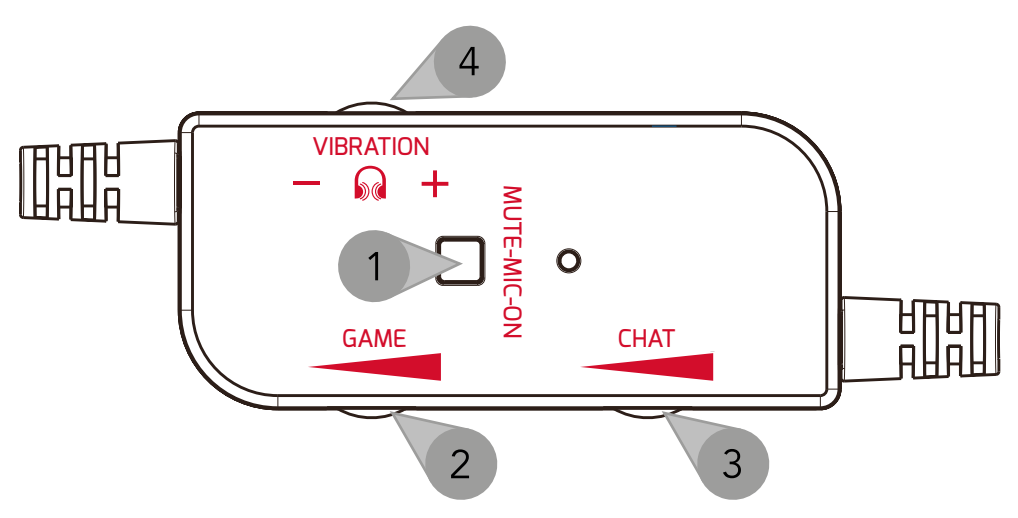

- 1. Muet on/off
- 2. Volume du jeu haut/bas
- 3. Volume du Chat haut/bas
- 4. Vibration haut/bas

#### **Microphone**

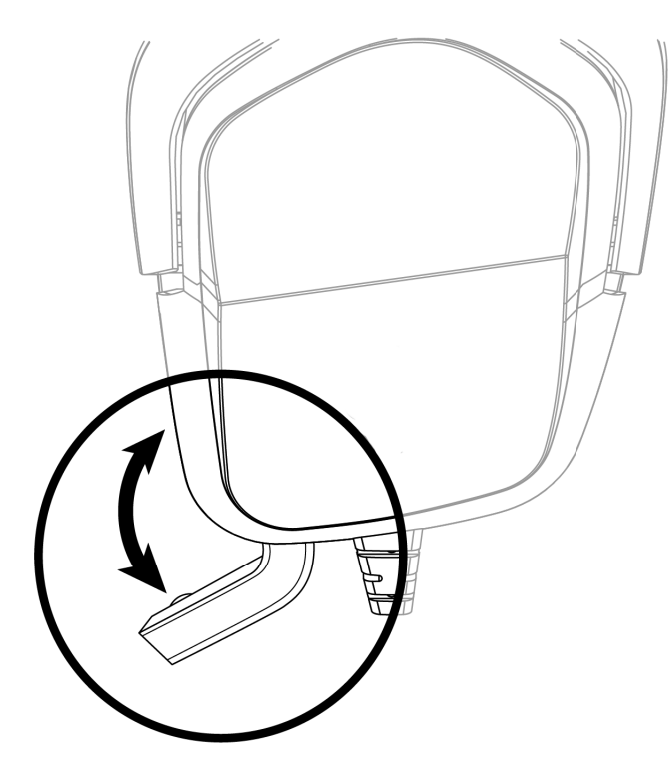

### Bouton de basse 3D

- 1. Pour optimiser davantage les basses sur votre casque de jeu son surround Marauder 7.1, appuyez sur le bouton « 3D » de votre hub audio USB. Le voyant va devenir bleu.
- 2. Pour désactiver les basses 3D, appuyez de nouveau sur le bouton « 3D ». Le voyant va devenir rouge.

#### Entretien et maintenance

Votre appareil est un produit de conception et de fabrication de qualité supérieure et doit être traité avec soin. Suivez les suggestions ci-dessous pour continuer à bénéficier de la garantie.

- Conservez votre appareil hors de la portée des jeunes enfants.
- Conservez votre appareil au sec. La pluie et tous les types de liquide ou d'humidité peuvent contenir des minéraux susceptibles d'entraîner la corrosion des circuits électroniques. Si votre appareil est mouillé, laissez-le sécher complètement.
- N'utilisez et n'entreposez pas l'appareil dans des endroits poussiéreux ou sales afin de ne pas endommager les pièces mobiles et les composants électroniques de ce dernier.
- N'utilisez et n'entreposez pas l'appareil dans des endroits chauds. Les fortes températures peuvent raccourcir la durée de vie des appareils électroniques, endommager les batteries et déformer ou faire fondre certains plastiques.
- N'utilisez et n'entreposez pas l'appareil dans des endroits froids. Lorsque l'appareil revient à une température normale, une condensation peut se former à l'intérieur et endommager les circuits imprimés.
- Ne mettez pas la batterie en court-circuit.
- Ne faites pas tomber, ne cognez et ne secouez

pas l'appareil. Toute manipulation brutale peut endommager les circuits imprimés internes et les pièces mécaniques de précision.

accessoire.

### Garantie

Ce produit est garanti par Venom Ltd pendant une période de 1 an à compter de la date d'achat. En cas de défaut pendant cette période dû à un vice de matériau ou de fabrication, le vendeur auprès duquel vous l'avez acheté, remplacera le produit avec un modèle identique ou similaire, sur présentation de votre reçu ou preuve d'achat. La garantie ne couvre pas les défauts imputables à un dommage accidentel, à une utilisation inappropriée ou à l'usure normale, et ne bénéficie qu'à l'acheteur original du produit. Cela n'affecte pas vos droits légaux.

• N'utilisez pas de produits chimiques abrasifs, de solvants de nettoyage, ni de détergents puissants pour nettoyer l'appareil. Toutes les suggestions précédentes s'appliquent également à votre appareil, à la batterie, au chargeur et à tout

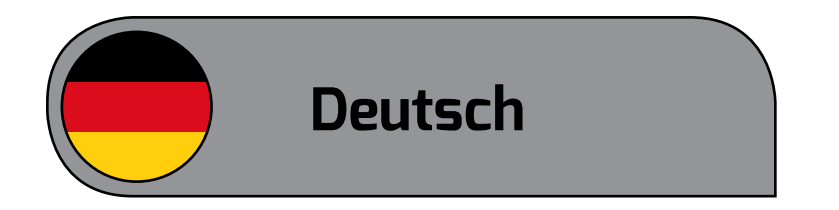

Marauder 7.1 Surround Gaming Headset Zur Verwendung mit PS3<sup>™</sup>, PS4<sup>™</sup>, Xbox 360<sup>®</sup>, Xbox One® und PC

#### Modell-Nummer: VS3056

#### **Benutzerhandbuch**

Wir danken Ihnen dafür, dass Sie das Marauder 7.1 Surround-Gaming-Headset erworben haben. Bitte lesen Sie die Bedienungsanleitung genau durch, bevor Sie das Headset verwenden, und bewahren Sie die Bedienungsanleitung zur späteren Verwendung auf. Dieses Handbuch enthält die gängigsten Einstellungen für die Verwendung des Marauder 7.1 Surround-Gaming-Headsets mit Ihrem PS3-, PS4-, Xbox 360oder Xbox One-System mittels des Anschlusses für das Glasfaserkabel.

Alle zusätzlichen Einstellungen Ihres Fernsehers, Monitors oder Gaming-Monitors können Sie in den Anleitungen des Herstellers nachlesen. Bitte beachten Sie, dass Sie für ältere Modelle des Xbox One-Controllers, die keinen integrierten Anschluss haben, einen Official Stereo Headset Adaptor benötigen (separat erhältlich).

Wichtig: Falls Sie Probleme mit der Kompatibilität haben sollten, besuchen Sie bitte zuerst unsere Webseite und stellen Sie sicher, dass Sie die neuesten Treiber verwenden. Falls das Problem weiterhin besteht, setzen Sie sich bitte mit unserem Kundendienst in Verbindung.

Wenn Sie zusätzliche Hilfe benötigen, wenden Sie sich bitte an unsere Helpline. Wir wünschen Ihnen viel Spaß bei der Verwendung Ihres Marauder 7.1

Surround-Gaming-Headsets.

### Inhalt

1 Marauder 7.1 Surround-Gaming-Headset 1 USB-Audio-HUB 1 Glasfaserkabel

- 1 Audiokabel 3,5 mm auf 3,5 mm
- 1 Audiokabel 2,5 mm auf 3,5 mm (für Xbox 360)
- 1 Benutzerhandbuch

#### Einrichtung Ihrer PS3™ über den Anschluss für das **Glasfaserkabel:**

- 1. Schließen Sie die zwei Kabel Ihres Marauder 7.1 Surround-Gaming-Headsets an Ihren USB-Audio-Hub an. Der Audio-Stecker gehört in die Anschlussbuchse mit dem Headset-Symbol, und der Micro-USB-Stecker in die Anschlussbuchse mit dem USB-Symbol.
- 2. Schließen Sie das Glasfaserkabel über die Anschlussbuchse für das Glasfaserkabel an Ihren USB-Audio-Hub an und das andere Ende an die Anschlussbuchse für das Glasfaserkabel auf der Rückseite Ihres PS3-Systems.
- 3. Verbinden Sie mit dem USB-Kabel Ihren USB-Audio-Hub mit einem freien USB-Anschluss an Ihrem PS3-System.
- 4. Schalten Sie Ihr PS3-System ein und die Leuchte am USB-Audio-Hub leuchtet rot.

#### Außerdem müssen Sie die Systemeinstellungen des PS3 in "Optical" (Anschluss über Glasfaserkabel) ändern:

1. Gehen Sie im PS3-Menü auf "Settings" (Einstellungen), wählen Sie "Accessory Settings" (Zubehöreinstellungen) > "Audio Device Settings" (Audiogerät-Einstellungen) > "Input Device"

(Eingabegerät) und scrollen Sie dort bis "Marauder 7.1 Surround Gaming-Headset" angezeigt wird. Wiederholen Sie diesen Schritt für "Output Device Settings" (Einstellungen des Ausgabegeräts) und drücken dann zur Bestätigung auf "OK".

oder "DTS".

### Einrichtung Ihrer PS4™ über den Anschlusses für das Glasfaserkabel:

- USB-Symbol.
- System.

#### Außerdem müssen Sie die Einstellungen Ihres PS4-Systems in "Optical" (Anschluss über Glasfaserkabel) ändern:

2. Gehen Sie zurück zu "Settings" (Einstellungen) und wählen Sie > "Sound Settings" (Sound-Einstellungen) > "Audio Output Settings" (Einstellungen des Audioausgangs) > "Optical Digital" (Optisch digital). Achten Sie darauf, dass nur "AAC" aktiviert ist und nicht "Dolby Digital"

1. Schließen Sie die zwei Kabel Ihres Marauder 7.1 Surround-Gaming-Headsets an Ihren USB-Audio-Hub an. Der Audio-Stecker gehört in die Anschlussbuchse mit dem Headset-Symbol, und der Micro-USB-Stecker in die Anschlussbuchse mit dem

2. Schließen Sie das Glasfaserkabel über die Anschlussbuchse für das Glasfaserkabel an Ihren USB-Audio-Hub an und das andere Ende an die Anschlussbuchse für das Glasfaserkabel auf der Rückseite Ihres PS4-Systems.

3. Verbinden Sie mit dem USB-Kabel Ihren USB-Audio-Hub mit einem freien USB-Anschluss an Ihrem PS4-

4. Schalten Sie Ihr PS4-System ein und die Leuchte am USB-Audio-Hub leuchtet rot.

1. Gehen Sie im PS4<sup>™</sup>-Menü auf "Settings" (Einstellungen) und wählen Sie > "Sound and Screen" (Ton und Bild) > "Audio Output Settings" (Einstellungen des Audioausgangs) > "Primary Output Port" (Hauptausgangsbuchse) > "Digital Out (Optical)" (Digitaler Ausgang (Optisch)). Achten Sie darauf, dass nur "AAC" aktiviert ist und nicht "Dolby Digital" oder "DTS" und drücken Sie zur Bestätigung auf ."OK"

- 2. Wählen Sie im Menü "Audio Output Settings" (Einstellungen des Audioausgangs) den Punkt "Audio Format (Priority)" (Audio-Format (Priorität)) und achten Sie darauf, dass "Linear PCM" aktiviert ist.
- 3. Gehen Sie zurück zu "Settings" (Einstellungen) und wählen Sie > "Devices" (Geräte) > "Audio Devices" (Audio-Geräte) > "Output to Headphones" (Ausgabe an Kopfhörer) und wählen Sie "Chat Audio" (Chat-Audio).

#### Einrichtung Ihrer PS4™ über den Anschluss für das Glasfaserkabel (nur PS4-Slim-Konsole):

- 1. Befolgen Sie Schritt 1 der Einrichtung für die Standard-PS4. Für Schritt 2 stecken Sie dann das Glasfaserkabel in die Buchse für den Anschluss des Glasfaserkabels an Ihrem Fernseher, anstatt dieses an Ihr PS4-System anzuschließen. Dieser liegt normalerweise auf der Rückseite Ihres Fernsehers.
- 2. Befolgen Sie anschließend die normalen Schritte 3 und 4.

#### Außerdem müssen Sie die Einstellungen Ihres PS4-Systems in "Optical" (Anschluss über Glasfaserkabel) ändern:

1. Gehen Sie im PS4<sup>™</sup>-Menü auf "Settings" (Einstellungen) und wählen Sie > "Sound and Screen" (Ton und Bild) > "Audio Output Settings" (Einstellungen des Audioausgangs) > "Primary Output Port" (Hauptausgangsbuchse) > "Digital

Out (Optical)" (Digitaler Ausgang (Optisch)). Achten Sie darauf, dass nur "AAC" aktiviert ist und nicht "Dolby Digital" oder "DTS" und drücken Sie zur Bestätigung auf ."OK"

- 2. Wählen Sie im Menü "Audio Output Settings" (Einstellungen des Audioausgangs) den Punkt "Audio Format (Priority)" (Audio-Format (Priorität)) und achten Sie darauf, dass "Linear PCM" aktiviert ist.
- 3. Gehen Sie zurück zu "Settings" (Einstellungen) und wählen Sie > "Devices" (Geräte) > "Output to Headphones" (Ausgabe an Kopfhörer) und wählen Sie "All Audio" (Gesamter Ton).
- 4. In Ihrer integrierten Fernbedienung können Sie sowohl die Chat- als auch die Spiellautstärke über den Chat-Lautstärkeregler +/- regeln.

#### Einrichtung Ihrer Xbox 360® über den Anschlusses für das Glasfaserkabel:

- 1. Schließen Sie die zwei Kabel Ihres Marauder 7.1 Surround-Gaming-Headsets an Ihren USB-Audio-Hub an. Der Audio-Stecker gehört in die Anschlussbuchse mit dem Headset-Symbol, und der Micro-USB-Stecker in die Anschlussbuchse mit dem USB-Symbol.
- 2. Schließen Sie das Glasfaserkabel über die Anschlussbuchse für das Glasfaserkabel an Ihren USB-Audio-Hub an und das andere Ende an die Anschlussbuchse für das Glasfaserkabel auf der Rückseite Ihres Xbox 360-Systems.
- 3. Verbinden Sie mit dem USB-Kabel Ihren USB-Audio-Hub mit einem freien USB-Anschluss an Ihrem Xbox 360-System.
- 4. Schalten Sie Ihr Xbox 360-System ein und die Leuchte am USB-Audio-Hub leuchtet rot.
- 5. Für die Chat-Funktion schließen Sie das (mitgelieferte) Audio-Kabel über die

Anschlussbuchse mit dem Symbol für den Gaming Controller an den USB-Audio-Hub an. Auf der anderen Seite schließen Sie das (mitgelieferte) Audio-Kabel 2,5 mm auf 3,5 mm an und verbinden von dort aus Ihren Xbox 360-Controller.

#### Außerdem müssen Sie die Einstellungen Ihrer Xbox 360® in "Optical" (Anschluss über Glasfaserkabel) ändern:

### Einrichtung Ihrer Xbox One® über den Anschlusses für das Glasfaserkabel:

- USB-Symbol.
- System.
- an.

1. Gehen Sie im Menü der Xbox 360 zu "Settings" (Einstellungen) > "System" > "Console Settings" (Konsolen-Einstellungen) > "Audio" und wählen Sie "Digital Output" (Digitalausgang).

1. Schließen Sie die zwei Kabel Ihres Marauder 7.1 Surround-Gaming-Headsets an Ihren USB-Audio-Hub an. Der Audio-Stecker gehört in die Anschlussbuchse mit dem Headset-Symbol, und der Micro-USB-Stecker in die Anschlussbuchse mit dem

2. Schließen Sie das Glasfaserkabel über die Anschlussbuchse für das Glasfaserkabel an Ihren USB-Audio-Hub an und das andere Ende an die Anschlussbuchse für das Glasfaserkabel auf der Rückseite Ihres Xbox One-Systems.

3. Stecken Sie das USB-Kabel von Ihrem USB-Audio-Hub in einen freien Anschluss an Ihrem Xbox One-

4. Schalten Sie Ihr Xbox One-System ein und die Leuchte am USB-Audio-Hub leuchtet rot.

5. Falls Sie den Original-Controller verwenden schließen Sie für die Chat-Funktion zuerst den Official Stereo Headset Adaptor (separat erhältlich) 6. Schließen Sie das (mitgelieferte) Audio-Kabel über die Anschlussbuchse mit dem Symbol für den Gaming-Controller an den USB-Audio-Hub an. Stecken Sie das andere Ende in Ihren Official Surround Headset Adaptor.

#### Für die Chat-Funktion mit einem neuen Xbox One-Controller, der über einen direkten Audio-Eingang verfügt:

7. Schließen Sie das (mitgelieferte) Audio-Kabel über die Anschlussbuchse mit dem Symbol für einen Gaming-Controller an den USB-Audio-Hub an. Stecken Sie das andere Ende direkt in Ihren Xbox One-Controller.

### **Einrichtung mit Ihrem PC:**

- 1. Schließen Sie die zwei Kabel Ihres Marauder 7.1 Surround-Gaming-Headsets an Ihren USB-Audio-Hub an. Der Audio-Stecker gehört in die Anschlussbuchse mit dem Headset-Symbol, und der Micro-USB-Stecker in die Anschlussbuchse mit dem USB-Symbol.
- 2. Stecken Sie das USB-Kabel von Ihrem USB-Audio-Hub in einen freien USB-Anschluss an Ihrem PC.
- 3. Schalten Sie Ihren PC ein und die Leuchte am USB-Audio-Hub leuchtet rot.

#### In Line Remote

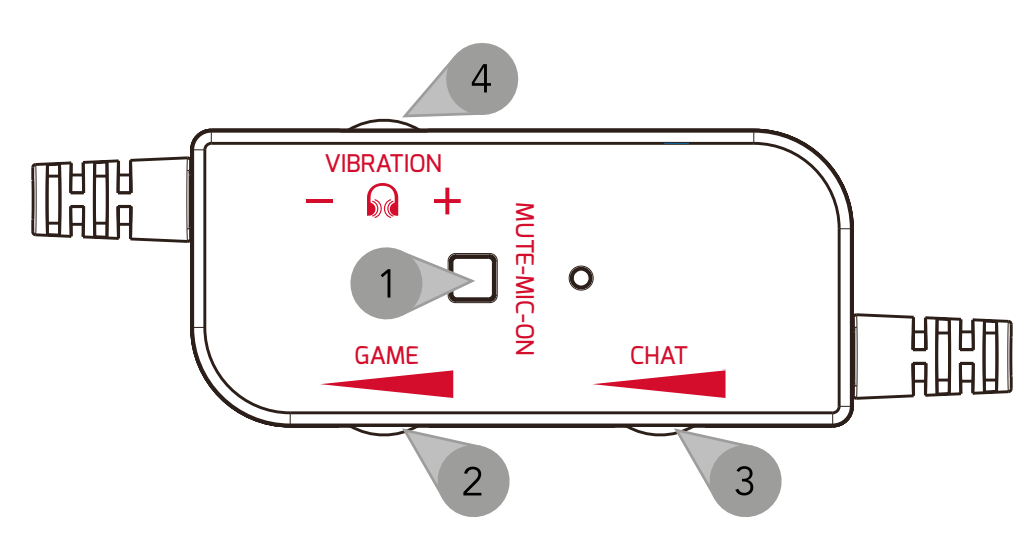

- 1. Stummschaltung ein/aus
- 2. Spiellautstärke lauter/leiser
- 3. Chatlautstärke lauter/leiser
- 4. Vibration mehr/weniger

#### Mikrofon

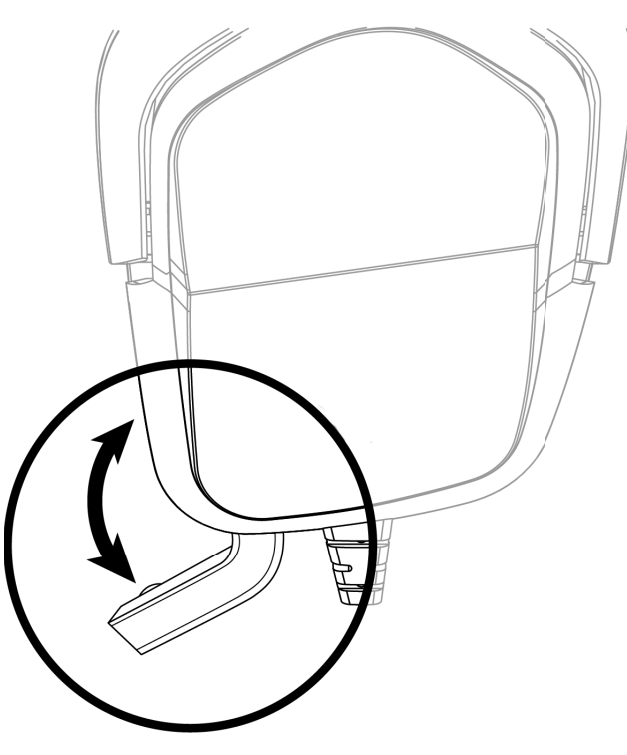

#### **3D-Bass-Taste**

### Pflege und Wartung

Ihr Gerät ist ein hervorragend konstruiertes und gefertigtes Produkt und muss mit Sorgfalt behandelt werden. Die folgenden Empfehlungen werden Ihnen helfen, Ihren Garantieschutz zu erhalten:

- kleinen Kindern auf.
- beschädigt werden können.

- des Akkus zu verursachen.

1. Um zusätzlich ein verbessertes Basserlebnis an Ihrem Marauder 7.1 Surround Gaming-Headset zu erhalten, drücken Sie die Taste "3D" auf Ihrem USB-Audio-Hub. Die LED wechselt dann auf blau.

2. Zum Ausschalten des 3D-Bass, drücken Sie erneut auf die Taste "3D". Die LED wechselt dann auf rot.

• Bewahren Sie das Gerät außer Reichweite von

 Halten Sie das Gerät trocken. Niederschlag, Feuchtigkeit und alle Arten von Flüssigkeiten können Mineralien enthalten, die die elektronischen Schaltungen korrodieren. Wenn Ihr Gerät nass werden sollte, lassen Sie es vollständig trocknen.

• Das Gerät nicht in staubigen, schmutzigen Bereichen benutzen oder aufbewahren, da bewegliche Teile und Elektronikbauteile des Geräts dadurch

• Das Gerät nicht in heißen Bereichen benutzen oder aufbewahren. Hohe Temperaturen können die Lebensdauer elektronischer Geräte verkürzen, Batterien/Akkus beschädigen und bestimmte Kunststoffe verformen oder schmelzen.

• Das Gerät nicht in kalten Bereichen benutzen oder aufbewahren. Wenn das Gerät zu seiner normalen Temperatur zurückkehrt, kann sich Feuchtigkeit im Innern des Geräts bilden und Platinen beschädigen.

• Achten Sie darauf, keinen Kurzschluss der Batterie/

• Das Gerät nicht fallen lassen, vor Stößen schützen

und nicht schütteln. Ein grober Umgang mit dem Gerät kann zur Beschädigung interner Schaltungen und der Feinmechanik führen.

 Keine aggressiven Chemikalien, Lösungsmittel oder starke Reinigungsmittel zur Reinigung des Geräts benutzen. Alle der vorhergehenden Empfehlungen gelten gleichermaßen für das Gerät, die Batterie/den Akku, das Ladegerät und alle Erweiterungen.

#### Gewährleistung

Dieser Artikel unterliegt einer 1-Jahres-Garantie von Venom Ltd ab Kaufdatum. Sollten innerhalb dieses Zeitraums Defekte aufgrund von Materialoder Herstellungsfehlern auftreten, ersetzt ihn Ihr Fachhändler mit dem gleichen oder einem gleichwertigen Modell nach Vorlage Ihres gültigen Kaufbelegs. Ausgeschlossen von dieser Garantie sind Defekte, die sich auf Unfallschäden, Missbrauch oder Abnutzungserscheinungen zurückführen lassen; nur der Erstkäufer des Produkts hat Anspruch darauf. Ihre gesetzlichen Verbraucherrechte werden durch diese Gewährleistung nicht eingeschränkt.

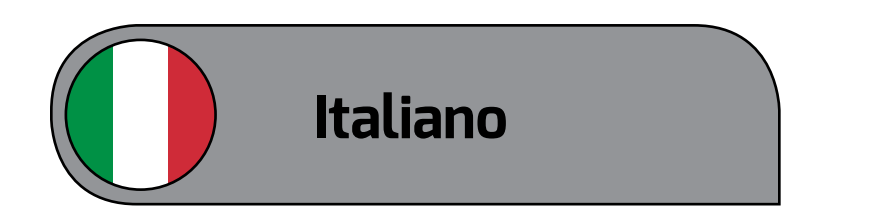

Cuffia surround per videogiochi Marauder 7.1 Compatibile con PS3<sup>™</sup>, PS4<sup>™</sup>, Xbox 360<sup>®</sup>, Xbox One® e PC

#### Numero modello: VS3056

#### Guida per l'Utente

Grazie per avere acquistato la Cuffia surround per videogiochi Marauder 7.1. Prima di utilizzare la Cuffia, leggere attentamente guesta guida (da conservare per riferimento futuro). La guida comprende le impostazioni più comuni per l'utilizzo della Cuffia surround per videogiochi Marauder 7.1 con sistemi PS3, PS4, Xbox 360 o Xbox One tramite connessione ottica.

Per impostazioni diverse per TV, monitor o monitor da gioco, consultare le istruzioni delle rispettive case produttrici. Si ricorda che per i modelli meno recenti del controller Xbox One senza porta per jack integrata è necessario un Adattatore per cuffie surround originale (venduto separatamente).

Importante: In caso di problemi di compatibilità, visitare in prima istanza il nostro sito web per verificare che i driver in uso non siano obsoleti. Se il problema persiste, rivolgersi al nostro servizio clienti.

Per ulteriore assistenza telefonare alla nostra helpline. Siamo sicuri che la Cuffia surround per videogiochi Marauder 7.1 ti regalerà tanti momenti piacevoli!

#### Contenuto della confezione

Cuffia surround per videogiochi Marauder 7.1 Hub audio USB

Cavo ottico Cavo audio da 3,5 mm a 3,5 mm Cavo audio da 2,5 mm a 3,5 mm (per Xbox 360) Guida per l'Utente

#### Impostazione della PS3<sup>™</sup> tramite connessione ottica:

- 1. Collegare i due fili della Cuffia surround per videogiochi Marauder 7.1 nell'hub audio USB. Il connettore audio si inserisce nella porta contrassegnata dall'immagine della cuffia, mentre i connettori micro USB si inseriscono in quella con l'immagine USB.
- 2. Collegare il cavo ottico all'hub audio USB tramite la porta ottica e l'altra estremità alla porta ottica sul retro del sistema PS3.
- 3. Collegare il cavo USB dell'hub audio USB alla porta USB di riserva del sistema PS3.
- 4. Accendere il sistema PS3: la spia sull'hub audio USB diventa rossa.

#### È necessario modificare le impostazioni della PS3 su 1. Dal menu PS4™ andare a "Settings" (Impostazioni) **Ottica:**

- 1. Dal menu della PS3 andare su "Settings" (Impostazioni), sceqliere > "Accessory Settings" (Impostazioni accessori) > "Audio Device Settings" (Impostazioni dispositivi audio > "Input Device" (Dispositivo ingresso) e scorrere fino a visualizzare "Marauder 7.1 Surround Gaming Headset" (Cuffia surround per videogiochi Marauder 7.1). Ripetere questa sequenza per "Output Device Settings" (Impostazioni dispositivo di uscita), quindi premere "OK" per confermare.
- 2. Tornare a "Settings" (Impostazioni) e selezionare > "Sound Settings" (Impostazioni audio) > "Audio Output Settings" (Impostazioni uscita audio) > "Optical Digital" (Ottica digitale). Verificare che

sia spuntata soltanto la voce "AAC" e non "Dolby Digital" o "DTS".

## ottica:

- l'immagine USB.
- retro del sistema PS4.
- diventa rossa.

#### Inoltre, è necessario modificare le impostazioni della PS4 su Ottica:

#### Impostazione della PS4<sup>™</sup> tramite connessione

1. Collegare i due fili della Cuffia surround per videogiochi Marauder 7.1 nell'hub audio USB. Il connettore audio si inserisce nella porta contrassegnata dall'immagine della cuffia, mentre i connettori micro USB si inseriscono in quella con

2. Collegare il cavo ottico all'hub audio USB tramite la porta ottica e l'altra estremità alla porta ottica sul

3. Collegare il cavo USB dell'hub audio USB alla porta USB di riserva del sistema PS4.

4. Accendere il sistema PS4: la spia sull'hub audio USB

e selezionare > "Sound and Screen" (Suono e schermo) > "Audio Output Settings" (Impostazioni uscita audio) > "Primary Output Port" (Porta uscita primaria) > "Digital Out (Optical)" (Uscita digitale (Ottica)). Verificare che sia spuntata soltanto la voce "AAC" e non "Dolby Digital" o "DTS", quindi premere "OK" per confermare.

2. Dal menu "Audio Output Settings" (Impostazioni uscita audio), selezionare "Audio Format (Priority)" (Formato audio (Priorità)) e controllare che la voce "Linear PCM" (PCM lineare) sia smarcata.

3. Tornare a "Settings" (Impostazioni) e selezionare > "Devices" (Dispositivi) >"Audio Devices" (Dispositivi audio) > "Output to Headphones" (Uscita a cuffie) e

#### Impostazione della PS4<sup>™</sup> tramite connessione ottica (solo consolle PS4 Slim):

- 1. Seguire il punto 1 della sequenza di impostazione della PS4 standard. Quindi al punto 2, anziché collegare il cavo ottico al sistema PS4, inserirlo nell'ingresso ottico del televisore, che in genere si trova sul retro.
- 2. A questo punto procedere normalmente con i punti 3 e 4.

#### Inoltre, è necessario modificare le impostazioni della PS4 su Ottica:

- 1. Dal menu PS4<sup>™</sup> andare a "Settings" (Impostazioni) e selezionare > "Sound and Screen" (Suono e schermo) > "Audio Output Settings" (Impostazioni uscita audio) > "Primary Output Port" (Porta uscita primaria) > "Digital Out (Optical)" (Uscita digitale (Ottica)). Verificare che sia spuntata soltanto la voce "AAC" e non "Dolby Digital" o "DTS", quindi premere "OK" per confermare.
- 2. Dal menu "Audio Output Settings" (Impostazioni uscita audio), selezionare "Audio Format (Priority)" (Formato audio (Priorità)) e controllare che la voce "Linear PCM" (PCM lineare) sia smarcata.
- 3. Tornare a "Settings" (Impostazioni) e selezionare > "Devices" (Dispositivi) >"Audio Devices" (Dispositivi audio) > "Output to Headphones" (Uscita a cuffie) e selezionare "Chat Audio" (Audio chat). Tornare a "Settings" (Impostazioni) e selezionare > "Devices" (Dispositivi) >"Audio Devices" (Dispositivi audio) > "Output to Headphones" (Uscita a cuffie) e scegliere "All Audio" (Tutto l'audio).
- 4. Da remoto in linea, sia il volume dell'audio chat che il volume di gioco si regolano mediante il controllo +/- del volume dell'audio chat.

#### Impostazione della Xbox 360® tramite connessione 2. Collegare il cavo ottico all'hub audio USB tramite ottica:

- 1. Collegare i due fili della Cuffia surround per videogiochi Marauder 7.1 nell'hub audio USB. Il connettore audio si inserisce nella porta contrassegnata dall'immagine della cuffia, mentre i connettori micro USB si inseriscono in quella con l'immagine USB.
- 2. Collegare il cavo ottico all'hub audio USB tramite la porta ottica e l'altra estremità alla porta ottica sul retro del sistema Xbox 360.
- 3. Collegare il cavo USB dell'hub audio USB alla porta USB di riserva del sistema Xbox 360.
- 4. Accendere il sistema Xbox 360: la spia sull'hub audio USB diventa rossa.
- 5. Per chattare, collegare il cavo audio (in dotazione) all'hub audio USB tramite la porta con l'immagine del controller di gioco. All'altra estremità, collegare il cavo audio da 2,5 mm a 3,5 mm (in dotazione), e da lì al controller della Xbox 360.

#### È necessario modificare anche le impostazioni della Xbox 360 su Ottica:

1. Sul menu della Xbox 360, andare a "Settings" (Impostazioni) > "System" (Sistema) > "Console Settings" (Impostazioni console) > "Audio" (Audio) e selezionare "Digital Output" (Uscita digitale).

#### Impostazione della Xbox One® tramite connessione ottica:

1.Collegare i due fili della Cuffia surround per videogiochi Marauder 7.1 nell'hub audio USB. Il connettore audio si inserisce nella porta contrassegnata dall'immagine della cuffia, mentre i connettori micro USB si inseriscono in quella con l'immagine USB.

- audio USB diventa rossa.
- originale.
- cuffia surround originale.

#### Per la funzione di chat con il nuovo controller per Xbox One, che ha un ingresso audio diretto:

### Impostazione con il PC:

- l'immagine USB.
- USB di riserva del PC.
- rossa.

la porta ottica e l'altra estremità alla porta ottica sul retro del sistema Xbox One.

3. Collegare il cavo USB dell'hub audio USB alla porta USB di riserva del sistema Xbox One.

4. Accendere il sistema Xbox One: la spia sull'hub

5. Per chattare, per prima cosa collegare un adattatore per cuffia surround originale (venduto separatamente), se si sta utilizzando un controller

6. Collegare il cavo audio (in dotazione) all'hub audio USB tramite la porta con l'immagine del controller di gioco. Inserire l'altra estremità nell'adattatore per

7. Collegare il cavo audio (in dotazione) all'hub audio USB tramite la porta con l'immagine del controller di gioco. Inserire l'altra estremità direttamente nel controller della Xbox One.

1. Collegare i due fili della Cuffia surround per videogiochi Marauder 7.1 nell'hub audio USB. Il connettore audio si inserisce nella porta contrassegnata dall'immagine della cuffia, mentre i connettori micro USB si inseriscono in quella con

2. Collegare il cavo USB dell'hub audio USB alla porta

3. Accendere il PC: la spia sull'hub audio USB diventa

#### Remoto in linea

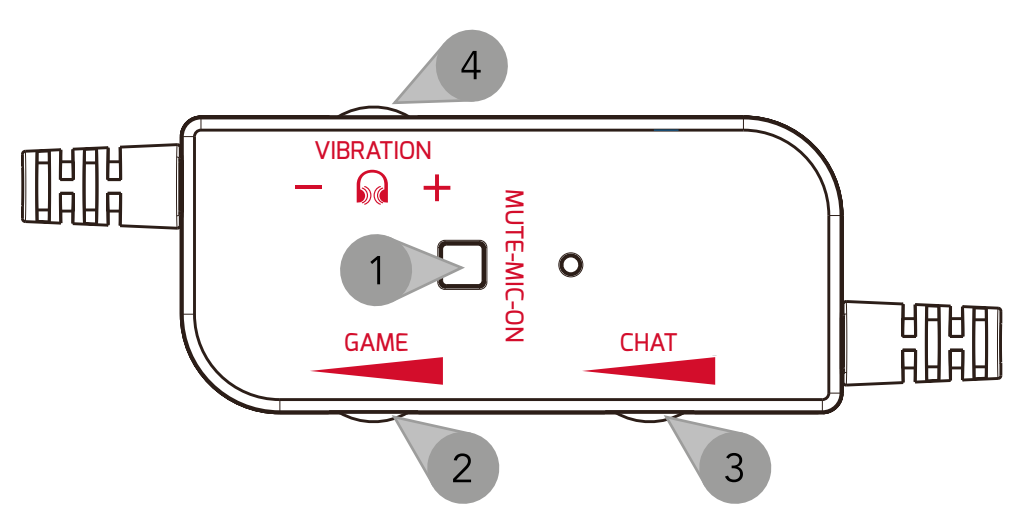

- 1. Attiva/disattiva audio
- 2. Aumenta/riduci volume di gioco
- 3. Aumenta/riduci volume di chat
- 4. Aumenta/riduci vibrazione

#### Microfono

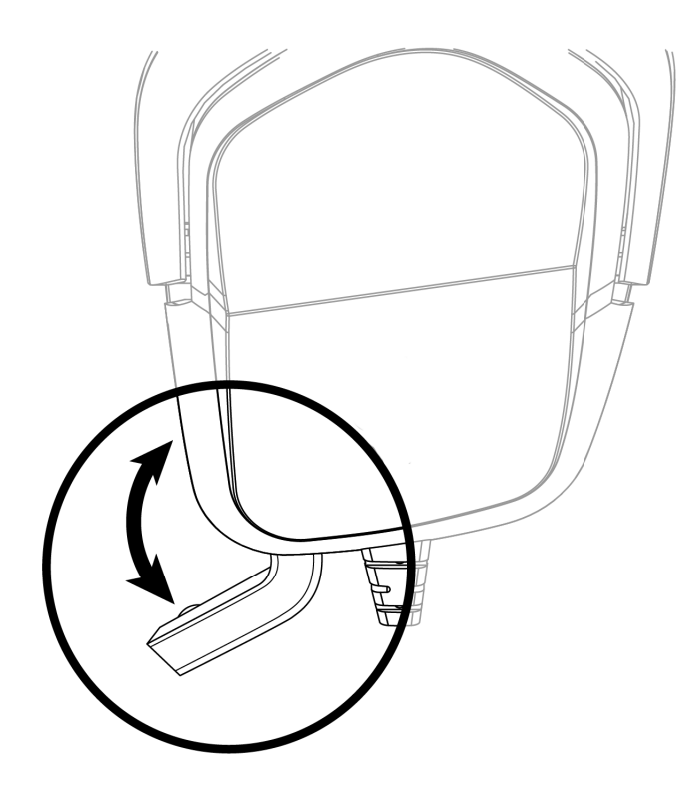

### Pulsante bassi 3D

- 1. Per migliorare ulteriormente i bassi con la Cuffia surround per videogiochi Marauder 7.1, premere il pulsante "3D" sull'hub audio USB. Il LED diventa blu.
- 2. Per disattivare questa funzione, premere il pulsante "3D". Il LED diventa rosso.

#### Precauzioni e manutenzione

Questo dispositivo è stato progettato e realizzato con metodi tecnologicamente avanzati e deve essere trattato con la massima cura. Per non invalidare la garanzia, attenersi ai suggerimenti seguenti:

- Tenere il dispositivo fuori dalla portata dei bambini.
- Evitare che il dispositivo si bagni. Umidità, condensa e liquidi di qualsiasi tipo (pioggia, etc.) possono contenere minerali che corrodono i circuiti elettronici. Se il dispositivo si bagna, attendere che si asciughi completamente.
- Non usare o lasciare il dispositivo in ambienti polverosi o sporchi, per evitare il danneggiamento delle parti mobili e dei componenti elettronici.
- Non utilizzare, né lasciare il dispositivo in ambienti caldi. Le temperature elevate possono ridurre la durata dei dispositivi elettronici, danneggiare le batterie e deformare o fondere le parti in plastica.
- Non utilizzare, né lasciare il dispositivo in ambienti freddi. Quando il dispositivo torna alla temperatura normale all'interno può formarsi umidità che danneggia i circuiti stampati.
- Non cortocircuitare la batteria.
- Non far cadere, urtare o scuotere il dispositivo. Una manipolazione impropria può causare la rottura delle schede interne e dei meccanismi di precisione.
- Non utilizzare prodotti chimici corrosivi, solventi o detergenti aggressivi per pulire il dispositivo. Tutte le

indicazioni precedenti valgono per il dispositivo, la batteria, il caricabatteria ed eventuali accessori.

#### Garanzia

Questo prodotto è garantito da Venom Ltd per il periodo di 1 anno dalla data d'acquisto. Durante tale periodo, in caso di difetti di materiali o di lavorazione, il rivenditore presso il quale il prodotto è stato acquistato lo sostituirà con un modello identico o analogo, su presentazione della ricevuta d'acquisto o di altro documento comprovante l'acquisto. Sono esclusi dalla garanzia eventuali difetti dovuti a danni accidentali, uso improprio, usura o logoramento del prodotto. La garanzia vale esclusivamente per l'acquirente originale. Restano comunque validi i diritti del consumatore previsti dalla legge.

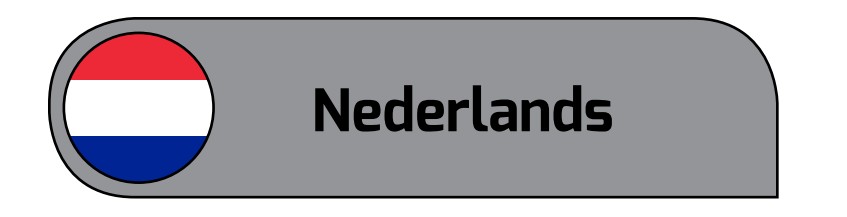

Marauder 7.1 Surround Gaming Headset Te gebruiken met PS3™, PS4™, Xbox 360®, Xbox One<sup>®</sup> & PC

#### Modelnummer: VS3056

#### Gebruikershandleiding

Hartelijk dank voor uw aankoop van de Marauder 7.1 Surround Gaming hoofdtelefoon. Lees deze gebruikersgids grondig door voordat u de hoofdtelefoon gebruikt en bewaar de gids als referentie. Deze gids omvat de meest voorkomende installaties voor gebruik van de Marauder 7.1 Surround Gaming hoofdtelefoon met uw PS3, PS4, Xbox 360 of Xbox One systeem via optische verbinding.

Raadpleeg de instructies van uw fabrikant voor eventuele aanvullende installatie-instructies voor uw tv, monitor of spelmonitor. Merk ook op dat voor oudere modellen van de Xbox One afstandsbediening zonder de ingebouwde poort, een officiële Stereo hoofdtelefoonadapter nodig is (afzonderlijk verkocht).

Belangrijk: Indien u compatibiliteitsproblemen ondervindt, dient u eerst onze website te bezoeken om zeker te stellen dat u de meest up-to-date drivers heeft. Indien het probleem aanhoudt, dient u contact op te nemen met ons klantendienstteam.

Neem contact op met onze helplijn indien u meer hulp nodig hebt. We hopen dat u veel plezier beleeft aan uw Marauder 7.1 Surround Gaming hoofdtelefoon.

#### Inhoud

1 x Marauder 7.1 Surround Gaming hoofdtelefoon

- 1 x USB Audio HUB
- 1 x Optische kabel
- 1 x Audiokabel 3,5mm tot 3,5mm
- 1 x Audiokabel 2,5mm tot 3,5mm (voor Xbox 360)
- 1 x Gebruikershandleiding

#### Installatie van uw PS3™ via optische verbinding:

- 1. Verbind de twee kabels van uw Marauder 7.1 Surround Gaming hoofdtelefoon met uw USB Audio Hub. De Audio plug past in de poort met de afbeelding van een hoofdtelefoon en de Micro USB past in de poort met de USB-afbeelding.
- 2. Sluit de optische kabel aan op uw USB Audio Hub via de Optische poort, en het andere uiteinde in de optische poort aan de achterkant van uw PS3systeem.
- 3. Sluit de USB-kabel van uw USB Audio Hub aan op een reserve USB-poort op uw PS3-systeem.
- 4. Start uw PS3-systeem en het lampje op de USB Audio Hub wordt rood.

#### U moet de PS3-instellingen van uw systeem veranderen in Optisch:

- 1. In het PS3-menu gaat u naar "Settings" (instellingen), selecteer > "Accessory Settings" (accessoire-instellingen) > "Audio Device Settings" (instellingen van audio-apparaat) > "Input Device" (input-apparaat) en blader omlaag totdat "Marauder 7.1 Surround Gaming Headset" wordt weergegeven. Herhaal deze stap voor "Output Device Settings" (instellingen output-apparaat) en druk op "OK" om te bevestigen.
- 2. Ga terug naar "Settings" (Instellingen) en selecteer > "Sound Settings" (Geluidsinstellingen) > "Audio Output Settings" (Instellingen audio-output) > "Optical Digital" (Optisch Digitaal). Zorg dat uitsluitend "AAC" is aangekruist en niet "Dolby

Digital" of "DTS".

### Installatie van uw PS4<sup>™</sup> via optische verbinding:

- systeem.
- Audio Hub wordt rood.

#### U moet de PS4-instellingen van uw systeem veranderen in Optisch:

1. Verbind de twee kabels van uw Marauder 7.1 Surround Gaming hoofdtelefoon met uw USB Audio Hub. De Audio plug past in de poort met de afbeelding van een hoofdtelefoon en de Micro USB past in de poort met de USB-afbeelding.

2. Sluit de optische kabel aan op uw USB Audio Hub via de Optische poort, en het andere uiteinde in de optische poort aan de achterkant van uw PS4-

3. Sluit de USB-kabel van uw USB Audio Hub aan op een reserve USB-poort op uw PS4-systeem.

4. Start uw PS4-systeem en het lampje op de USB

1. In het PS4<sup>™</sup> menu gaat u naar "Settings" (Instellingen) en selecteer > "Sound and Screen" (Geluid en scherm) > "Audio Output Settings" (Instellingen audio-output) > "Primary Output Port" (Primaire outputpoort) > "Digital Out (Optical)" (Digitaal out (Optisch)). Zorg dat uitsluitend "AAC" is aangekruist en niet "Dolby Digital" of "DTS" en druk op "OK" om te bevestigen.

2. In het menu "Audio Output Settings" (Audio output-instellingen) menu selecteert u "Audio Format (Priority)" (Audioformaat (prioriteit) en zorg dat "Linear PCM" (lineaire PCM) is aangekruist.

3. Ga terug naar "Settings" (Instellingen) en selecteer > "Devices" (Apparaten) > "Audio Devices" (Audioapparaten) > "Output to Headphones" (Output naar Hoofdtelefoons) en selecteer "Chat Audio".

#### Installatie van uw PS4<sup>™</sup> via Optische verbinding (alleen PS4 Slim console):

- 1. Volg stap 1 van de standaard PS4-installatie. Voor stap 2: in de plaats van de Optische kabel aan te sluiten op uw PS4-systeem, steekt u deze kabel in de Optische input van uw televisie. Deze bevindt zich doorgaans op de achterkant van uw televisie.
- 2. Vervolgens volgt u stappen 3 en 4 zoals normaal.

#### U moet de PS4-instellingen van uw systeem veranderen in Optisch:

- 1. In het PS4<sup>™</sup> menu gaat u naar "Settings" (Instellingen) en selecteer > "Sound and Screen" (Geluid en scherm) > "Audio Output Settings" (Instellingen audio-output) > "Primary Output Port" (Primaire outputpoort) > "Digital Out (Optical)" (Digitaal out (Optisch)). Zorg dat uitsluitend "AAC" is aangekruist en niet "Dolby Digital" of "DTS" en druk op "OK" om te bevestigen.
- 2. In het menu "Audio Output Settings" (Audio output-instellingen) menu selecteert u "Audio Format (Priority)" (Audioformaat (prioriteit) en zorg dat "Linear PCM" (lineaire PCM) is aangekruist.
- 3. Ga terug naar "Settings" (Instellingen) en selecteer > "Devices" (Apparaten) > "Audio Devices" (Audioapparaten) > "Output to Headphones" (Output naar Hoofdtelefoons) en selecteer "All Audio" (alle audio).
- 4. Op uw inline afstandsbediening worden zowel het chat- als het gamingvolume bediend met het chatvolume +/-.

#### Installatie van uw Xbox 360® met Optische aansluiting:

- 1. Verbind de twee kabels van uw Marauder 7.1 Surround Gaming hoofdtelefoon met uw USB Audio Hub. De Audio plug past in de poort met de afbeelding van een hoofdtelefoon en de Micro USB past in de poort met de USB-afbeelding.
- 2. Sluit de optische kabel aan op uw USB Audio Hub via de Optische poort, en het andere uiteinde in de optische poort aan de achterkant van uw Xbox 360-systeem.
- 3. Sluit de USB-kabel van uw USB Audio Hub aan op een reserve USB-poort op uw Xbox 360-systeem.
- 4. Start uw Xbox 360-systeem en het lampje op de USB Audio Hub wordt rood.
- 5. Voor chat sluit u de audiokabel (meegeleverd) aan op de USB audiokabel via de poort met de afbeelding van de gaming controller. In het andere uiteinde sluit u de 2,5mm tot 3,5mm audiokabel (meegeleverd) aan en van daaruit in uw Xbox 360 controller.

#### U moet de Xbox 360®-instellingen van uw systeem ook veranderen in optisch:

1. In het Xbox 360 menu gaat u naar "Settings" (Instellingen) > "System" (Systeem) > "Console Settings" (Console-instellingen) > "Audio" en selecteer "Digital Output" (digitale output).

#### Installatie van uw Xbox One® met Optische aansluiting:

1. Verbind de twee kabels van uw Marauder 7.1 Surround Gaming hoofdtelefoon met uw USB Audio Hub. De Audio plug past in de poort met de afbeelding van een hoofdtelefoon en de Micro USB past in de poort met de USB-afbeelding.

- systeem.

#### Voor de chatfunctie met een nieuwe Xbox One controller, die een directe audio input heeft:

#### Installatie met uw PC:

- wordt rood.

2. Sluit de optische kabel aan op uw USB Audio Hub via de Optische poort, en het andere uiteinde in de optische poort aan de achterkant van uw Xbox One-

3. Sluit de USB-kabel van uw USB Audio Hub aan op een reserve USB-poort op uw Xbox One-systeem.

4. Start uw Xbox One-systeem en het lampje op de USB Audio Hub wordt rood.

5. Voor chat, sluit u eerst een Officiële Surround Hoofdtelefoonadapter aan (afzonderlijk verkocht) indien u een originele controller gebruikt.

6. Sluit de audiokabel (meegeleverd) aan op de USB audiokabel via de poort met de afbeelding van de gaming controller. Steek het andere uiteinde in uw Officiële Surround Hoofdtelefoonadapter.

7. Sluit de audiokabel (meegeleverd) aan op de USB audiohub via de poort met de afbeelding van de gaming controller. Sluit het andere uiteinde rechtstreeks aan op uw Xbox One controller.

1. Verbind de twee kabels van uw Marauder 7.1 Surround Gaming hoofdtelefoon met uw USB Audio Hub. De Audio plug past in de poort met de afbeelding van een hoofdtelefoon en de Micro USB past in de poort met de USB-afbeelding.

2. Sluit de USB-kabel van uw USB Audio Hub aan op een reserve USB-poort op uw PC.

3. Start uw PC en het lampje op de USB Audio Hub

#### In Line afstandsbediening

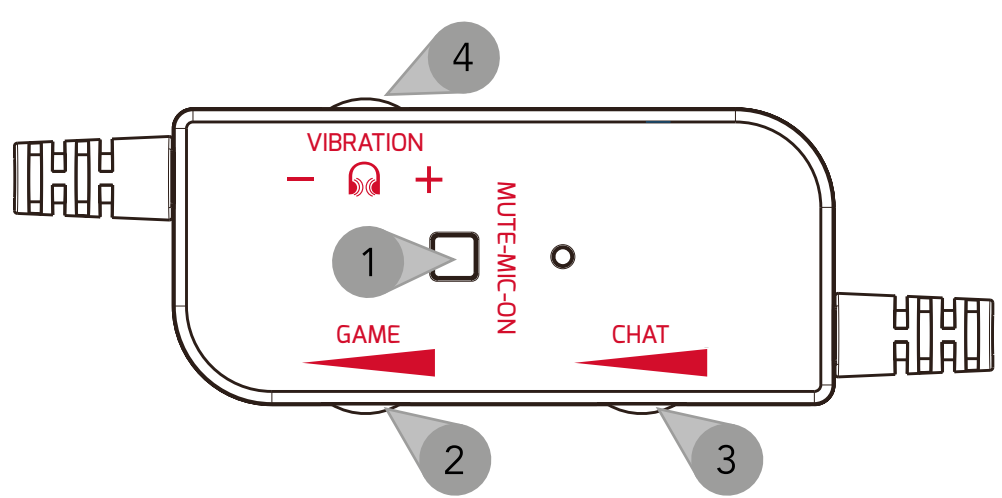

- 1. Dempen aan/uit
- 2. Game Volume omhoog/omlaag
- 3. Chat Volume omhoog/omlaag
- 4. Trilling omhoog/omlaag

#### Microfoon

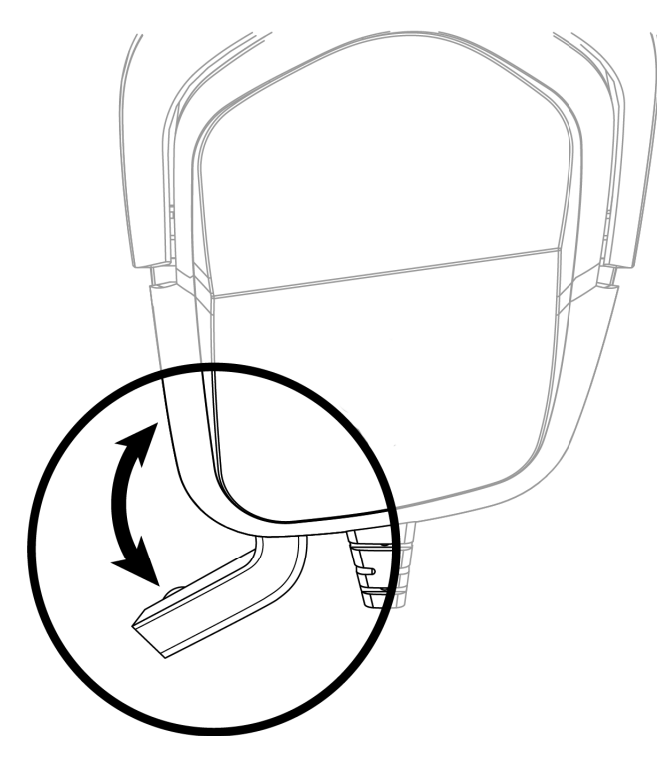

#### 3D Bass knop

 Voor een extra spelverbeterende bass op uw Marauder 7.1 Surround Gaming Hoofdtelefoon, druk u op de "3D" knop op uw USB Audio Hub. De LED wordt blauw.

2. Om 3D Bass uit te schakelen, drukt u de "3D" knop in. De LED wordt rood.

### Onderhoud en beheer

Uw toestel heeft een superieur en vakkundig ontwerp en dient voorzichtig behandeld te worden. De onderstaande suggesties helpen u om uw garantie te beschermen:

- Houd uw toestel buiten het bereik van kleine kinderen.
- Houd het toestel droog. Neerslag, vocht en alle soorten vloeistof kunnen mineralen bevatten die de elektronische circuits corroderen. Indien uw toestel nat wordt, dient u het volledig te laten drogen.
- U mag het toestel niet gebruiken of bewaren in stoffige of vuile gebieden, aangezien de bewegende onderdelen en elektronische componenten van uw toestel beschadigd kunnen raken.
- U mag het toestel niet gebruiken of bewaren in warme ruimtes. Hoge temperaturen kunnen de levensduur van elektronische toestellen verkorten, batterijen beschadigen en bepaalde plasticsoorten vervormen of doen smelten.
- U mag het toestel niet gebruiken of bewaren in koude ruimtes. Wanneer het toestel opnieuw op normale temperatuur is, kan zich vocht binnenin het toestel vormen en de elektronische printplaten beschadigen.
- De batterij niet kortsluiten.
- U mag het toestel niet laten vallen, omverstoten of schudden. Een ruwe behandeling kan de interne printplaten en fijne mechaniek kapot maken.
- Gebruik geen agressieve chemicaliën, schoonmaakmiddelen of krachtige detergenten om het toestel schoon te maken. Alle vorige suggesties

gelden ook voor uw toestel, batterij, oplader of eventuele verbeteringen.

#### Garantie

Dit product is onder garantie van Venom Ltd voor een periode van 1 jaar vanaf de datum van aankoop. Indien er tijdens deze periode een defect is omwille van slecht functionerende materialen of gebrekkig werk, zal de retailer van wie u het hebt aangekocht vervangen door hetzelfde of een gelijkaardig model wanneer u uw aankoopbewijs toont. Deze garantie dekt geen defecten voortvloeiend uit accidentele schade, verkeerd gebruik of slijtage, en is uitsluitend beschikbaar voor de oorspronkelijke aankoper van het product. Dit heeft geen invloed op uw wettelijke rechten.

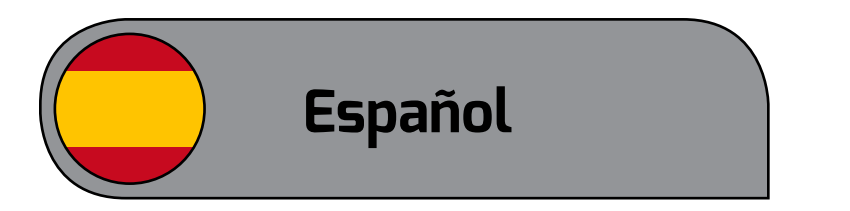

**Auriculares Marauder 7.1 Surround Gaming** Para utilizar con PS3<sup>™</sup>, PS4<sup>™</sup>, Xbox 360<sup>®</sup>, Xbox One<sup>®</sup> y PC

#### Número de modelo: VS3056

#### Manual de usuario

Gracias por comprar los auriculares Marauder 7.1 Surround Gaming. Por favor, lea íntegramente este manual de usuario antes de utilizar los auriculares y guárdelo en un lugar seguro para futuras consultas. Este manual incluye los ajustes más habituales para utilizar los auriculares Marauder 7.1 Surround Gaming con su sistema PS3, PS4, Xbox 360 o Xbox One mediante conexión óptica.

Para ajustes adicionales de su televisor, monitor o monitor de juego, consulte las instrucciones del fabricante. Tenga en cuenta que para los modelos más antiguos de mandos de la Xbox One que no tengan el puerto de enchufe integrado, se requiere un adaptador oficial de auriculares surround (se vende por separado).

Importante: Si tiene algún problema de compatibilidad, visite primero nuestro sitio web para asegurarse de que tiene los controladores más actualizados. Si el problema persiste, póngase en contacto con nuestro equipo de atención al cliente.

Si necesita más ayuda, llame a nuestro teléfono de asistencia. Esperamos que disfrute de sus auriculares Marauder 7.1 Surround Gaming.

#### Contenido

1 auriculares Marauder 7.1 Surround Gaming

- 1 hub de audio USB 1 cable óptico
- 1 cable de audio de 3,5 mm a 3,5 mm

1 cable de audio de 2,5 mm a 3,5 mm (para Xbox 360) 1 manual de usuario

#### Configuración de su PS3<sup>™</sup> mediante conexión óptica:

- 1.Conecte los dos cables de sus auriculares Marauder 7.1 Surround Gaming en su hub de audio USB. El conector de audio encaja en el puerto con la imagen de los auriculares, mientras que los conectores micro USB se conectan al puerto con la imagen del USB.
- 2. Conecte el cable óptico en su hub de audio USB mediante el puerto óptico y el otro extremo, en el puerto óptico de la parte trasera de su sistema PS3.
- 3. Conecte el cable USB de su hub de audio USB en un puerto USB libre de su sistema PS3.
- 4. Encienda su sistema PS3 y la luz en el hub de audio USB se volverá roja.

#### También necesitará cambiar la configuración de su sistema PS3 a óptica:

- 1. En el menú de la PS3 vaya a «Settings» (Ajustes), seleccione > «Accessory Settings» (Ajustes de accesorios) > «Audio Device Settings» (Ajustes de dispositivos de audio) > «Input Device» (Dispositivo de entrada) y desplácese hasta que aparezca «Marauder 7.1 Surround Gaming Headset» (Auriculares Marauder 7.1 Surround Gaming). Repita este paso para «Output Device Settings» (Ajustes de 3. Vuelva a «Settings» (Ajustes) y seleccione > dispositivo de salida) y pulse «OK» para confirmar.
- 2. Vuelva a «Settings» (Ajustes) y seleccione > «Sound Settings» (Ajustes de sonido) > «Audio Output Settings» (Ajustes de salida de audio) > «Optical Digital» (Digital óptica). Asegúrese de que solo está marcado «AAC» y no «Dolby Digital» ni «DTS».

# óptica:

- imagen del USB.

- USB se volverá roja.

#### También necesitará cambiar la configuración de su sistema PS4 a óptica:

- confirmar.
- (Audio del chat).

#### Configuración de su PS4<sup>™</sup> mediante conexión

1. Conecte los dos cables de sus auriculares Marauder 7.1 Surround Gaming en su hub de audio USB. El conector de audio encaja en el puerto con la imagen de los auriculares, mientras que los conectores micro USB se conectan al puerto con la

2. Conecte el cable óptico en su hub de audio USB mediante el puerto óptico y el otro extremo, en el puerto óptico de la parte trasera de su sistema PS4.

3. Conecte el cable USB de su hub de audio USB en un puerto USB libre de su sistema PS4.

4. Encienda su sistema PS4 y la luz en el hub de audio

1. En el menú, vaya a «Settings» (Ajustes) y seleccione > «Sound and Screen» (Sonido y pantalla) > «Audio Output Settings» (Ajustes de salida de audio) > «Primary Output Port» (Puerto de salida primario) > «Digital Out (Optical)» (Salida digital [óptica]). Asegúrese de que solo está marcado «AAC» y no «Dolby Digital» ni «DTS» y pulse «OK» para

2. En el menú «Audio Output Settings» (Ajustes de salida de audio), seleccione «Audio Format (Priority)» (Formato de audio [prioridad]) y asegúrese de que «Linear PCM» está marcado.

«Devices» (Dispositivos) > «Audio Devices» (Dispositivos de audio) > «Output to Headphones» (Salida a auriculares) y seleccione «Chat Audio»

#### Configuración de su PS4<sup>™</sup> mediante conexión óptica (solo consola PS4 Slim):

- 1. Siga el paso 1 de la configuración del PS4 estándar. A continuación, para el paso 2, en vez de conectar el cable óptico a su sistema PS4, insértelo en la entrada óptica de su televisor. Esta suele estar situada en la parte trasera del televisor.
- 2. A continuación, siga los pasos 3 y 4 de la forma habitual.

#### También necesitará cambiar la configuración de su sistema PS4 a óptica:

- 1. En el menú, vaya a «Settings» (Ajustes) y seleccione > «Sound and Screen» (Sonido y pantalla) > «Audio Output Settings» (Ajustes de salida de audio) > «Primary Output Port» (Puerto de salida primario) > «Digital Out (Optical)» (Salida digital [óptica]). Asegúrese de que solo está marcado «AAC» y no «Dolby Digital» ni «DTS» y pulse «OK» para confirmar.
- 2. En el menú «Audio Output Settings» (Ajustes de salida de audio), seleccione «Audio Format (Priority)» (Formato de audio [prioridad]) y asegúrese de que «Linear PCM» está marcado.
- 3. Vuelva a «Settings» (Ajustes) y seleccione > «Devices» (Dispositivos) > «Audio Devices» (Dispositivos de audio) > «Output to Headphones» (Salida a auriculares) y seleccione «All Audio» (Todo el sonido).
- 4. En su mando en línea, tanto el volumen del chat como del juego se manejan con el volumen del chat +/-.

#### Configuración de su Xbox 360® mediante conexión óptica:

1. Conecte los dos cables de sus auriculares Marauder 7.1 Surround Gaming en su hub de audio USB.

El conector de audio encaja en el puerto con la imagen de los auriculares, mientras que los conectores micro USB se conectan al puerto con la imagen del USB.

- 2. Conecte el cable óptico en su hub de audio USB mediante el puerto óptico y el otro extremo, en el puerto óptico de la parte trasera de su sistema Xbox 360.
- 3. Conecte el cable USB de su hub de audio USB en un puerto USB libre de su sistema Xbox 360.
- 4. Encienda su sistema Xbox 360 y la luz en el hub de audio USB se volverá roja.
- 5. Para el chat, conecte el cable de audio (suministrado) al hub de audio USB mediante el puerto con la imagen del mando del juego. En el otro extremo conecte el cable de audio de 2,5 mm a 3,5 mm (suministrado) y, desde allí, en su mando Xbox 360.

#### También necesitará cambiar la configuración de su Xbox 360® a óptica:

1. En el menú principal de la Xbox 360 vaya a «Settings» (Ajustes) > «System» (Sistema) > «Console Settings» (Ajustes de la consola) > «Audio» y seleccione «Digital Output» (Salida digital).

#### Configuración de su Xbox One® mediante conexión óptica:

- 1. Conecte los dos cables de sus auriculares Marauder 7.1 Surround Gaming en su hub de audio USB. El conector de audio encaja en el puerto con la imagen de los auriculares, mientras que los conectores micro USB se conectan al puerto con la imagen del USB.
- 2. Conecte el cable óptico en su hub de audio USB

mediante el puerto óptico y el otro extremo, en el puerto óptico de la parte trasera de su sistema Xbox One.

- audio USB se volverá roja.

#### Para la función de chat utilizando un mando nuevo de la Xbox One, que tiene una entrada de audio directa:

### **Configuración con su PC:**

- imagen del USB.
- volverá roja.

3. Conecte el cable USB de su hub de audio USB en un puerto USB libre de su sistema Xbox One.

4. Encienda su sistema Xbox One y la luz en el hub de

5. Para el chat, primero conecte el adaptador oficial de auriculares surround (se vende por separado) si está utilizando un mando original.

6. Conecte el cable de audio (suministrado) al hub de audio USB mediante el puerto con la imagen del mando del juego. Conecte el otro extremo en su adaptador oficial de auriculares surround.

7. Conecte el cable de audio (suministrado) al hub de audio USB mediante el puerto con una imagen del mando del juego. Conecte el otro extremo directamente al mando de su Xbox One.

1. Conecte los dos cables de sus auriculares Marauder 7.1 Surround Gaming en su hub de audio USB. El conector de audio encaja en el puerto con la imagen de los auriculares, mientras que los conectores micro USB se conectan al puerto con la

2. Conecte el cable USB de su hub de audio USB en un puerto USB libre de su PC.

3. Encienda su PC y la luz en el hub de audio USB se

#### Control remoto en el cable

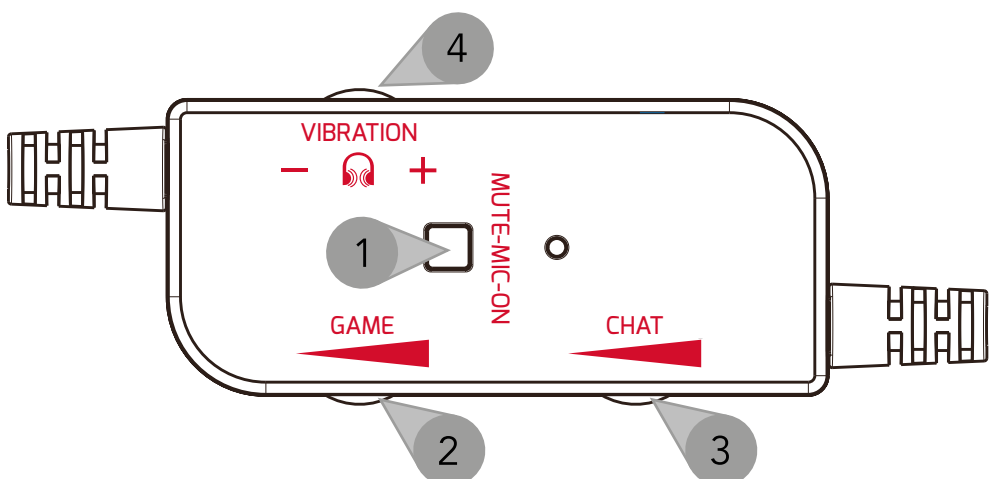

- 1. Encender/apagar el silencio
- 2. Subir/bajar el volumen del juego
- 3. Subir/bajar el volumen del chat
- 4. Subir/bajar la vibración

#### Micrófono

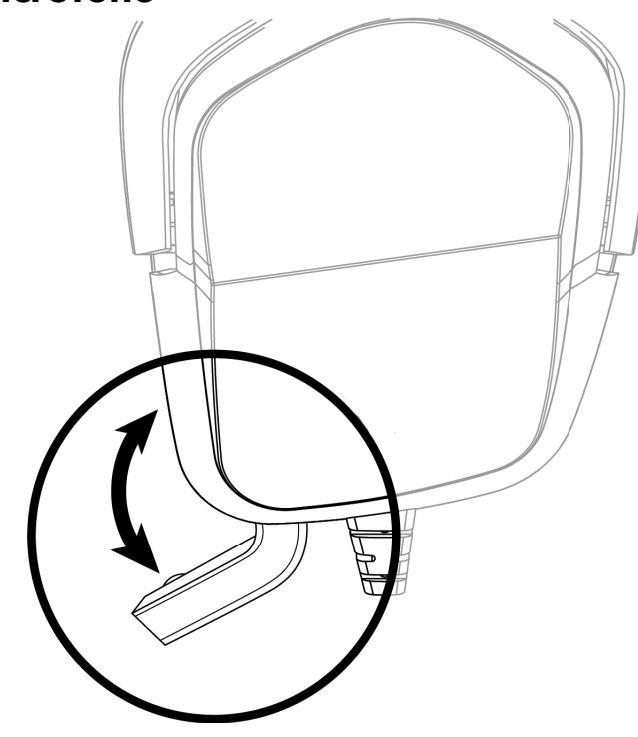

#### Botón de graves 3D

 Para conseguir unos graves de mejora del juego adicionales en sus auriculares Marauder 7.1 Surround Gaming, pulse el botón «3D» en su hub de audio USB. El LED se volverá azul. 2. Para apagar los graves 3D, suelte el botón «3D». El LED se volverá rojo.

#### Cuidado y mantenimiento

Su dispositivo es un producto de diseño y fabricación de primera clase y debe tratarse con cuidado. Las siguientes sugerencias le ayudarán a proteger la cobertura de la garantía:

- Mantenga el dispositivo fuera del alcance de niños pequeños.
- Mantenga el dispositivo seco. Las precipitaciones, la humedad y todos los tipos de líquidos o de humedades pueden contener minerales que corroen los circuitos electrónicos. Si el dispositivo se moja, deje que se seque completamente.
- No utilice ni almacene el dispositivo en zonas con mucho polvo o sucias, ya que las piezas móviles y los componentes electrónicos del dispositivo pueden dañarse.
- No utilice ni almacene el dispositivo en zonas de calor. Las elevadas temperaturas pueden acortar la vida de los dispositivos electrónicos, dañar las baterías y deformar o fundir ciertos plásticos.
- No utilice ni almacene el dispositivo en zonas frías. Cuando el dispositivo vuelve a su temperatura normal, puede formarse humedad en el interior del dispositivo y dañar las placas de circuitos electrónicos.
- No cortocircuite la batería.
- No deje caer, golpee ni sacuda el dispositivo. La manipulación brusca puede romper placas de circuitos internos y sistemas mecánicos finos.
- No utilice productos químicos abrasivos, disolventes de limpieza ni detergentes fuertes para limpiar el dispositivo. Todas las sugerencias anteriores se aplican igualmente al dispositivo, a la batería, al

cargador o a cualquier mejora.

#### Garantía

Este producto está garantizado por Venom Ltd durante un periodo de 1 año a partir de la fecha de compra. Durante este periodo, si hay algún defecto debido a materiales o mano de obra defectuosos, la tienda donde lo haya comprado lo sustituirá por el mismo modelo o un modelo similar en cuanto presente su recibo de compra o prueba de compra. Esta garantía no cubre los defectos que se deriven de daños accidentales, del mal uso o del desgaste, y solo estará disponible para el comprador original del producto. Esto no afecta a sus derechos legales.

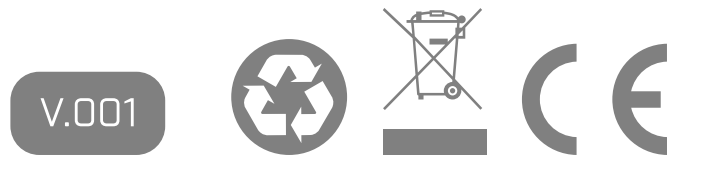

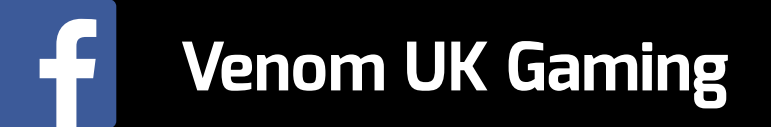

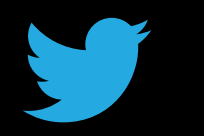

@VenomGamingUK

You Tube Venom UK Gaming

Venom Ltd. Solution House, Sandon Road, Therfield, Hertfordshire SG8 9RE.

www.venomuk.com

Venom is a trademark of Venom Ltd.